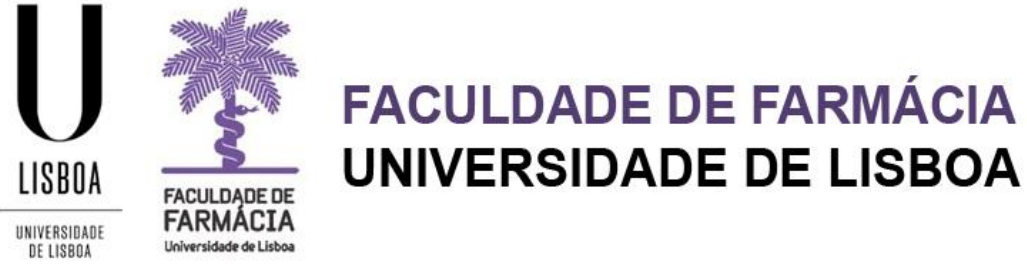

# **MANUAL DE CANDIDATURA A MESTRADO**

Área Académica 30-05-2023

# Índice

9

| 1. | Acesso à plataforma           | .2  |
|----|-------------------------------|-----|
| 2. | Registo & Criação de Conta    | . 3 |
| 3. | Candidatura                   | .4  |
|    | 3.1 Monitorização do Processo | . 5 |
|    | 3.2 Cedência de Dados         | .6  |
|    | 3.3 Curso                     | .7  |
|    | 3.4 Frequência Anterior       | .7  |
|    | 3.5 Dados do Candidato        | . 8 |
|    | 3.6 Habilitação Anterior      | . 9 |
|    | 3.7 Dados Profissionais       | 10  |
|    | 3.8 Documentos da Candidatura | 10  |
|    | 3.9 Visto de Estudante        | 11  |
|    | 3.10 Descoberta da FFUL       | 11  |
|    | 3.11 Fatura                   | 11  |
| 4. | Formalização da Candidatura   | 12  |
| 5. | Pagamento                     | 12  |

Aconselha-se que utilize, preferencialmente, os browsers Firefox 3+ 🙆, Safari 🥯 ou Chrome

# **1.**Acesso à plataforma

A candidatura é efetuada online e o candidato deve possuir credenciais de acesso ao Portal Fénix Edu.

a) Se nunca foi aluno da Faculdade de Farmácia: - Deve criar aqui um username e password e consultar o separador Registo deste manual. - Após a criação das credenciais de acesso deve aceder à Plataforma Fénix; b) Se é ex-aluno da Faculdade de Farmácia e já tem conta Campus@ULisboa ou @edu.ulisboa.pt: - Deve aceder à Plataforma Fénix e colocar o seu username e password da conta Campus@ULisboa. - Caso não se recorde das credenciais pode recuperá-las aqui. - Caso tenha dificuldades na recuperação, por favor, contacte-nos. c) Se é ex-aluno da Faculdade de Farmácia e nunca teve conta Campus@ULisboa ou @edu.ulisboa.pt: - Por favor envie-nos um email para posgraduados@ff.ulisboa.pt indicando os seguintes dados: i. Nome completo; ii. Número de documento de identificação (Cartão de Cidadão; BI; Passaporte).

**NOTA:** Têm ocorrido alguns problemas no envio de mensagens para a realização do préregisto para endereços com os seguintes domínios: *@netcabo.pt; @hotmail.com; @vodafone.pt.* Como o motivo da falha da entrega é alheio à FFULisboa, caso o seu email seja de um desses domínios, informamos que não podemos garantir que as notificações do processo de candidatura sejam entregues atempadamente. Nestes casos, sugerimos que se inscreva com uma conta *@gmail.com*.

# 2. Registo & Criação de Conta

Para o processo de candidatura deve criar aqui um username e password provisórios.

| Criar conta                      |                         |  |  |  |  |  |  |  |
|----------------------------------|-------------------------|--|--|--|--|--|--|--|
| Recuperação de Credenciais       |                         |  |  |  |  |  |  |  |
| Nomes Próprios *                 |                         |  |  |  |  |  |  |  |
| Apelidos *                       |                         |  |  |  |  |  |  |  |
| Tipo Documento Identificação *   | ~                       |  |  |  |  |  |  |  |
| Número Documento Identificação * |                         |  |  |  |  |  |  |  |
| Data de Nascimento *             |                         |  |  |  |  |  |  |  |
| Gênero *                         | O Masculino<br>Feminino |  |  |  |  |  |  |  |
| País *                           | ~                       |  |  |  |  |  |  |  |
| Contacto Telefónico *            | Portugal (+351)         |  |  |  |  |  |  |  |
| E-mail *                         |                         |  |  |  |  |  |  |  |
| E-mail Confirmação *             |                         |  |  |  |  |  |  |  |
| Password *                       |                         |  |  |  |  |  |  |  |
| Password Confirmação *           |                         |  |  |  |  |  |  |  |
| ✓ Submeter                       |                         |  |  |  |  |  |  |  |

A *password* escolhida deve conter pelo menos 8 caracteres. Tendo concluído o preenchimento de todos os dados, deve clicar em *Submeter*. Receberá depois um email com o utilizador provisório.

A partir deste momento estará em condições de aceder ao link <u>https://fenix.ff.ulisboa.pt/login</u> e efetuar a sua candidatura com o *username* e *password* registados.

**NOTA:** Se durante o processo de candidatura se esquecer dos dados de acesso à plataforma, poderá **recuperar as credenciais** <u>aqui</u>.

# 3. Candidatura

Antes de iniciar a sua candidatura, aconselha-se a leitura atenta das informações disponíveis no <u>Site da FFUL.</u>

Em caso de dúvidas no preenchimento da candidatura, deve contactar o Gabinete de Estudos Pós-Graduados: <u>posgraduados@ff.ulisboa.pt.</u>

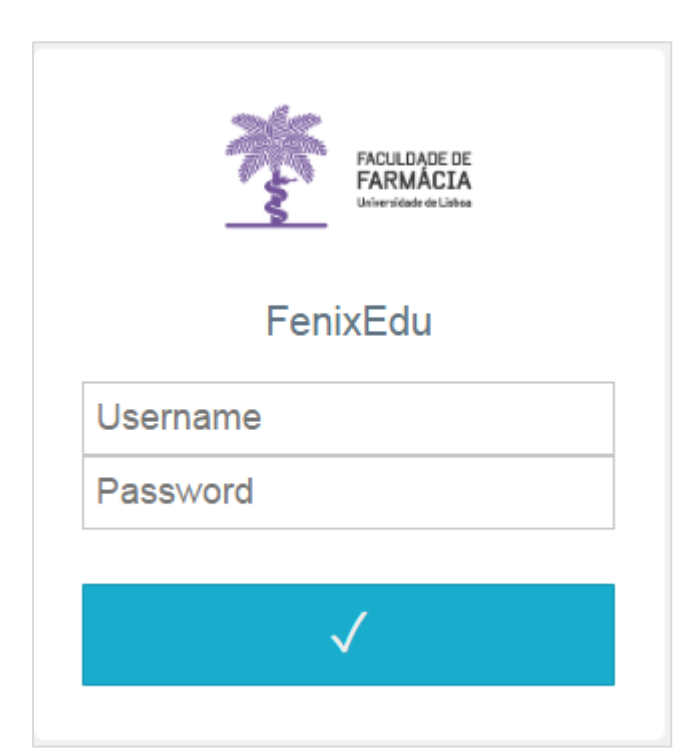

Após efetuar a autenticação, com o seu *username* e *password* provisórios, deve selecionar a candidatura que pretende, clicando em <u>Criar</u>.

**NOTA:** Em qualquer altura pode escolher, no canto superior direito, a língua em que pretende efetuar a sua candidatura: **PT (Português)** ou **EN (Inglês).** 

#### Candidaturas abertas

| Período Lectivo | Candidatura                                                   | Fase                                                  |              |   |
|-----------------|---------------------------------------------------------------|-------------------------------------------------------|--------------|---|
| 2017/2018       | Erasmus Incoming                                              | Estágio                                               | <u>Criar</u> | * |
| 2017/2018       | Erasmus Incoming                                              | Estudos                                               | <u>Criar</u> |   |
| 2017/2018       | Concurso Especial de Acesso para Estudantes<br>Internacionais | 2ª Fase                                               | <u>Criar</u> |   |
| 2017/2018       | Mestrados (Cidadãos Nacionais e da União Europeia)            | Cidadãos Nacionais e da União Europeia<br>(Mestrados) | <u>Criar</u> |   |
| 2017/2018       | Mestrados (Estudantes Internacionais)                         | Estudantes Internacionais (Mestrados)                 | <u>Criar</u> |   |
| 2017/2018       | Mestrados (Reingressos)                                       | Reingresso (Mestrados)                                | <u>Criar</u> | Ŧ |

De seguida, deve selecionar o curso a que se pretende candidatar, clicando em

#### 🕀 Criar

Após a escolha do curso, deve proceder à criação da candidatura, clicando em Sim.

| Análises Clínicas o criar           |                                               |
|-------------------------------------|-----------------------------------------------|
| Ciências Biofarmacêuticas 💿 criar   | Criar Candidatura ×                           |
| Qualidade Alimentar e Saúde o criar | Proceder à criação da Candidatura?<br>Sim Não |
| Química Farmacêutica e Terapêutica  | O Criar                                       |
| Regulação e Avaliação do Medicament | to e Produtos de Saúde 💿 Criar                |

Ao clicar em **Sim**, surgirá um formulário com <u>vários separadores</u>, através dos quais irá efetuar a sua candidatura:

#### 3.1 Monitorização do Processo

No separador *Monitorização do Processo* poderá consultar, em qualquer altura, o estado em que se encontra a sua candidatura.

| Candidato > Candidaturas           |                                      |                                           |                    |                        |                       |                             |                      | PT / EN      |
|------------------------------------|--------------------------------------|-------------------------------------------|--------------------|------------------------|-----------------------|-----------------------------|----------------------|--------------|
| Processo de<br>2023/2024 - Mestrac | Candidatura<br>los (Cidadãos Nacio   | - M / 2023 /5<br>Inais e da União Europei | ia)                |                        |                       |                             |                      |              |
| Soltar                             |                                      |                                           |                    |                        |                       |                             |                      |              |
| Detalhes                           |                                      |                                           |                    |                        | Oper                  | ações                       |                      |              |
| Candidato ,                        |                                      |                                           |                    |                        | Form                  | alizar Candidatura          |                      |              |
| Fase 1                             | Fase                                 |                                           |                    |                        | Anula                 | ar Candidatura              |                      |              |
| Data de Candidatura                | 25-05-2023 12:12                     |                                           |                    |                        |                       |                             |                      |              |
| Estado Fe                          | ormalização de candidatura p         | pendente                                  |                    |                        |                       |                             |                      |              |
|                                    |                                      |                                           |                    |                        |                       |                             |                      |              |
| Monitorização do Processo          | \rm A Cedência de Dados              | Curso Frequência Anterior                 | Dados do Candidato | A Habilitação Anterior | A Dados Profissionais | A Documentos da Candidatura | 4 Visto de Estudante | A Descoberta |
| Separador disponível desde "Forma  | lização de candidatura pendente" por | anacanelas em 25-05-2023 12:12            |                    |                        |                       |                             |                      |              |
|                                    |                                      |                                           |                    |                        |                       |                             |                      |              |

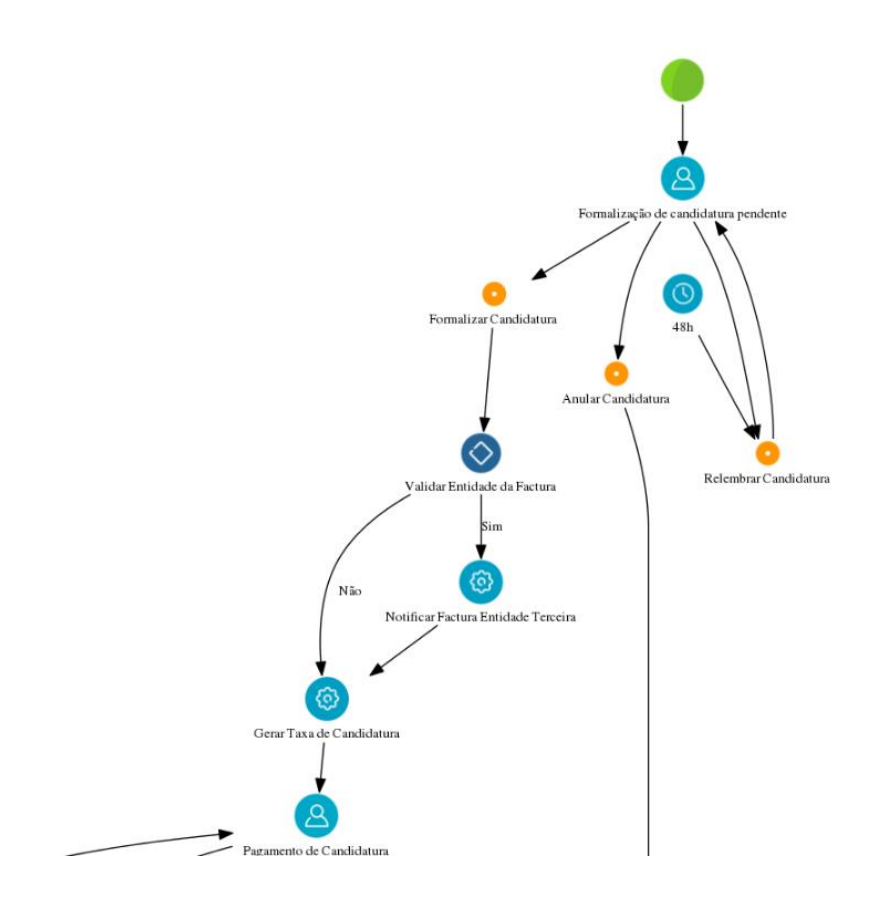

A candidatura passará por vários estados até ser submetida, validada e aceite.

|                                                                                   | Operações              |
|-----------------------------------------------------------------------------------|------------------------|
| NOTA: Durante o processo, se assim o entender, poderá Anular a sua candidatura no | Formalizar Candidatura |
| menu das operações.                                                               | Anular Candidatura     |

### 3.2 Cedência de Dados

De acordo com o Decreto-Lei nº 7/2007, de 5 de Fevereiro, é proibida a reprodução do Cartão de Cidadão em qualquer meio, salvo sob autorização expressa e livre do seu titular.

Assim, no âmbito da candidatura, deve declarar que:

a) Cede livremente a cópia do seu Cartão de Cidadão. *OU*  b) Não cede a cópia do seu Cartão de Cidadão, mas atesta e responsabiliza-se pela veracidade de todos os elementos constantes no separador *Dados Pessoais*.

#### 3.3 Curso

No separador *Curso*, está identificado o curso que selecionou no início do processo de candidatura:

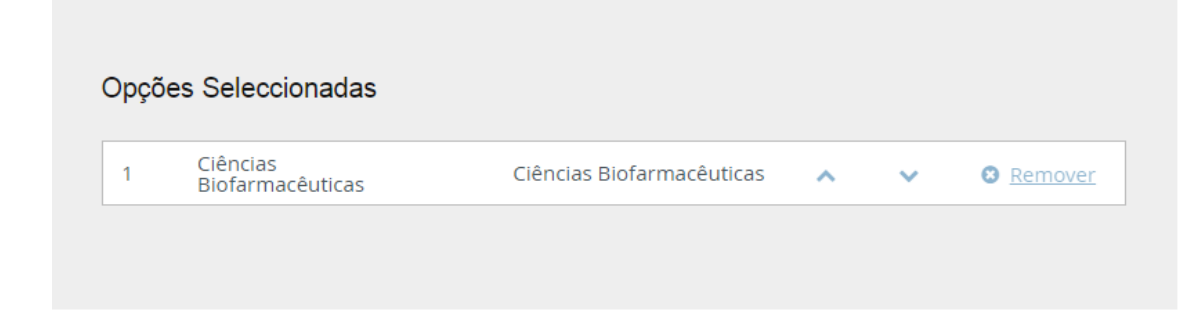

A qualquer momento, poderá alterar o curso que selecionou anteriormente, clicando no menu **Alterar Seleção:** 

| Alterar Selecção |   |
|------------------|---|
|                  | ~ |

#### NOTAS:

- Os <u>candidatos que pretendam candidatar-se a mais do que um curso</u>, devem efetuar tantas candidaturas quantos os cursos pretendidos.
- O emolumento a pagar por cada candidatura é de 75 € (setenta e cinco euros), não havendo lugar à sua devolução caso o candidato seja excluído ou não seja selecionado.
- Caso o mestrado não atinja o número mínimo de alunos exigido para poder funcionar, será devolvido o emolumento pago no ato da candidatura.

#### **3.4 Frequência Anterior**

• Deverá indicar se já frequentou anteriormente o curso.

### 3.5 Dados do Candidato

Neste separador deve inserir os seus dados pessoais com o máximo de informação possível.

Para iniciar o processo de carregamento de dados, deve clicar em \* Editar e, finda a inserção dos dados, deve clicar em \* Guardar

#### NOTAS:

 Tenha em atenção que os dados indicados serão os dados privilegiados para eventuais contactos pela Faculdade de Farmácia da Universidade de Lisboa durante todo o processo de candidatura.

- Os campos com \* são de preenchimento obrigatório.
- Caso não disponha de um Nº de Contribuinte português no ato da candidatura, deve efetuar uma das seguintes operações:
  - a) No campo *País fiscal* indicar o seu País e no campo Nº de Contribuinte preencher o seu nº fiscal.

ΟU

 b) No campo País fiscal indicar Portugal e no campo № de Contribuinte preencher com o 999999990.

Em seguida, deve preencher os dados referentes aos Contactos.

| Contactos             |                                        |
|-----------------------|----------------------------------------|
| Tipo                  | Contacto                               |
| Email (Institucional) | 286165080997907@local (Principal)      |
| O Morada              | Telefone 🖸 Telemóvel 🖉 Email 🔍 Website |

<u>Atenção</u>: o preenchimento dos dados *Morada, Telefone, Telemóvel* e *Email* são **obrigatórios**. Deve aceder a cada menu, em separado, no final da página.

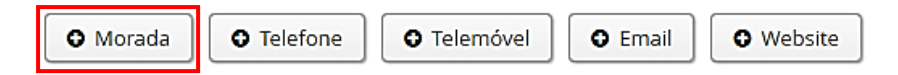

### 3.6 Habilitação Anterior

No separador da *Habilitação Anterior* é solicitada a indicação do último grau obtido (Licenciatura / Mestrado / Doutoramento), do curso frequentado, da nota e do ano de conclusão.

| Habilitação Actual                                       |
|----------------------------------------------------------|
| País                                                     |
| Grau do Curso                                            |
| Instituição                                              |
| Designação do Curso                                      |
| Nota 🛈                                                   |
| Ano de Conclusão                                         |
| Tipo de Estabelecimento frequentado no Ensino Secundário |

Caso tenha concluído um grau fora do sistema de ensino português, deve preencher os seguintes campos:

- País;
- Grau do Curso;
- Outra Instituição (não listada) ;
- Designação do Curso;
- Nota<sup>1</sup>;
- Ano de Conclusão.

Caso ainda não tenha terminado o curso ou não esteja na posse do documento de conclusão, no ato de candidatura, deve indicar o curso que está a terminar ou que já concluiu. No processo de candidatura deve carregar um Certificado de Unidades Curriculares Aprovadas e na Carta de Motivação deve mencionar que está a concluir um curso e a data prevista para a conclusão.

<sup>&</sup>lt;sup>1</sup> No campo *Nota*, se esta não for de 0 a 20 deve indicar o valor mais aproximado dentro desta escala.

Em caso de admissão a mesma fica sempre condicionada até à entrega do certificado de conclusão.

### **3.7 Dados Profissionais**

Neste campo deverá colocar os seus dados profissionais.

| orange "Profilesde" & Bangadeiro.     orange "Local de Trabalho" & Dengadeiro.  Profilesde *  Local de Trabalho *  Local de Trabalho *                                 | Monitorização do Processo            | A Cedência de Dados               | Curso          | Frequência Anterior | Dados do Candidato | A Habilitação Anterior | 🛕 Dados Profissionais | A Documentos da Candidatura | A Visto de Estudante | A Descobert |
|----------------------------------------------------------------------------------------------------|--------------------------------------|-----------------------------------|----------------|---------------------|--------------------|------------------------|-----------------------|-----------------------------|----------------------|-------------|
| Usampo total ne industrio e dongatoria.  Speako dana "emalogia da andidator productor processo en 2243-2021 223  Professão *  Local de Trabalho *  Local de Trabalho * | O campo "Profissão                   | o" é obrigatório.                 |                |                     |                    |                        |                       |                             |                      |             |
| Separate dependent denit Terendoppi et conditato pendent" per resurris en 3. 05. 201 1.13  Proficado *  Local de Trabalho *                                            | O campo "cocal de                    | Trabaino" e obrigatorio.          |                |                     |                    |                        |                       |                             |                      |             |
| Professão *                                                                                                    | Separador disponível desde "Formali. | ação de candidatura pendente" por | r anacanelas e |                     |                    |                        |                       |                             |                      |             |
| Profession*                                                                                                    |                                      |                                   |                |                     |                    |                        |                       |                             |                      |             |
| Local de Trabalho *                                                                                                    | Profissão *                          |                                   |                |                     |                    |                        |                       |                             |                      |             |
| Local de Trabalho *                                                                                                    |                                      |                                   |                |                     |                    |                        |                       |                             |                      |             |
| Leal de Trabalho *                                                                                                    |                                      |                                   |                |                     |                    |                        |                       |                             |                      |             |
|                                                                                                    | Local de Trabalho *                  |                                   |                |                     |                    |                        |                       |                             |                      |             |
|                                                                                                    |                                      |                                   |                |                     |                    |                        |                       |                             |                      |             |
|                                                                                                    |                                      |                                   |                |                     |                    |                        |                       |                             |                      |             |

#### **3.8 Documentos da Candidatura**

Neste separador é necessário submeter os seguintes documentos:

- Documento de Identificação;
- Certificado de Habilitações<sup>2</sup>;
- Curriculum Vitae;
- Carta de Motivação Max. 1 página A4;
- Declaração de Estudante Internacional (caso seja Estudante Internacional)
- Fotografia.

Para carregar os ficheiros deve primeiramente clicar em Escolher ficheiro e só depois de ter selecionado o documento é que que poderá clicar na opção Upload

<sup>&</sup>lt;sup>2</sup> Os Diplomados por uma Instituição de Ensino Superior Estrangeira devem apresentar um documento comprovativo da posse do grau legalmente reconhecido pelo Consulado de Portugal desse país ou pela Apostila de Haia. Sempre que o documento não for emitido em português ou inglês deve ser traduzido para um destes idiomas.

Caso não submeta todos os documentos obrigatórios a candidatura não será tida em conta.

#### 3.9 Visto de Estudante

Deverá indicar se pretende solicitar o Visto de Estudante.

| Vai solicitar Visto de Estudante?* |   |
|------------------------------------|---|
| 🔵 Sim 💫 Não                        | × |

#### 3.10 Descoberta da FFUL

Indique-nos como teve conhecimento do curso e da Faculdade de Farmácia da ULisboa.

Como tomou conhecimento deste ciclo de estudos? \*

#### 3.11 Fatura

Caso pretenda a emissão da fatura em nome de uma entidade/empresa/instituição deve indicar neste separador os dados a serem faturados:

- Nome;
- Número de Identificação Fiscal (NIF);
- Morada.

# 4. Formalização da Candidatura

Após o preenchimento de todos os separadores deve *formalizar a sua candidatura* clicando na opção correspondente:

Processo de Candidatura - M / 2017 / 1

2017/2018 - Mestrados (Cidadãos Nacionais e da União Europeia)

\* <u>Voltar</u>

| Detalhes            |                                                                       | Operações              |
|---------------------|-----------------------------------------------------------------------|------------------------|
| Candidato           |                                                                       | Formalizar Candidatura |
| Fase                | Cidadãos Nacionais e da União Europeia (Mestrados)                    | Anular Candidatura     |
| Data de Candidatura | 16-05-2017 15:13                                                      |                        |
| Estado              | Formalização de candidatura pendente (16-05-2017 15:13 - Pedro Russo) |                        |

De seguida, deve clicar em *Formalizar candidatura*, ou em *Cancelar* caso não pretenda submeter a mesma.

| Confirmar ×                                                                                                    |  |  |  |  |  |  |
|----------------------------------------------------------------------------------------------------|--|--|--|--|--|--|
| Tem a certeza que deseja formalizar o processo de candidatura? Após formalização já não poderá editar os seus dados e será gerada a informação necessária para pagamento da taxa de candidatura. |  |  |  |  |  |  |
| Os pagamentos efetuados por Referência MB podem demorar entre 24h a 48h a serem conciliados nas contas dos candidatos.                                                                           |  |  |  |  |  |  |
|                                                                                                    |  |  |  |  |  |  |
| Formalizar Candidatura Cancelar                                                                                                    |  |  |  |  |  |  |

# 5. Pagamento

Formalizada a candidatura, deve proceder ao pagamento do respetivo emolumento, no valor de 75€ (setenta e cinco euros).

Os meios de pagamento disponíveis são:

### Pagamento por Multibanco: deve consultar a *Referência MB* no separador Dados de Pagamento:

| N | Ionitorização do           | Processo   | Cedência de Dados | Curso        | Dados do Candidato     | Habilitação Anterior      | Documentos da Candidatura | Dados Profissionais | Dados de Pagamento | Ì |
|---|----------------------------|------------|-------------------|--------------|------------------------|---------------------------|---------------------------|---------------------|--------------------|---|
| E | nolumento de Candidatura   |            |                   |              |                        |                           |                           |                     |                    |   |
|   | Emolumento                 |            | Candidatura: M /  | / 2017 / 1 - | [Mestrados Cidadãos Na | icionais e da União Europ | eia]                      |                     |                    |   |
|   | Montante                   |            | 75.00 €           |              |                        |                           |                           |                     |                    |   |
|   | Data de lançamento         |            | 16-05-201         | 7            |                        |                           |                           |                     |                    |   |
|   | Data limite para pagamento |            | nto 🛗 16-05-201   | 7            |                        |                           |                           |                     |                    |   |
| F | teferência SIBS            |            |                   |              |                        |                           |                           |                     |                    |   |
|   | Entidade                   | 11736      |                   |              |                        |                           |                           |                     |                    |   |
|   | Referência                 | 602 152 06 | 56                |              |                        |                           |                           |                     |                    |   |

Os pagamentos efetuados por Referência MB podem demorar entre 24h a 48h a serem conciliados nas contas dos candidatos, não sendo necessário o envio do respetivo comprovativo de pagamento.

Pagamento por transferência bancária (IBAN) Operações
 <u>Exclusivamente para Estudantes Internacionais</u>.
 Deve clicar na operação correspondente (Pagamento por IBAN)
 IBAN) e escolher o separador *Transferência Bancária*.
 Após o pagamento, é necessário carregar o respetivo comprovativo e clicar, nas operações, em *Submeter comprovativo*.

A sua candidatura só é dada por terminada, e fica em condições de ser validada pelos Serviços, após o pagamento do emolumento.